# Instrucciones para determinar si un joven vive en un área de alta pobreza para el Programa de Jóvenes de WIOA de fondos asignados mediante fórmula 30/11/2021

El Programa de Jóvenes de WIOA de fondos asignados mediante fórmula permite que los jóvenes que viven en áreas de alta pobreza sean considerados como individuos de bajos ingresos. La Oficina del Censo cambió el sitio web en el que se accede a los datos de la Encuesta sobre la Comunidad Estadounidense, por lo que este documento busca proporcionar instrucciones revisadas sobre cómo utilizar los datos del Censo para documentar si un joven vive en un área de alta pobreza en función de su dirección física o condado.

No se requiere que los jóvenes fuera de la escuela y que han abandonado la escuela secundaria sean de bajos ingresos para ser atendidos por el Programa de Jóvenes de WIOA de fondos asignados mediante fórmula, pero sí se requiere que los jóvenes con un diploma de escuela secundaria o su equivalente que tengan deficiencias en destrezas básicas, que sean aprendices del idioma inglés o que requieran asistencia adicional para completar un programa educativo o para conseguir o mantener un empleo sean de bajos ingresos para ser atendidos por el programa. Documentar que estos jóvenes viven en un área de alta pobreza es una forma no intrusiva de permitir que estos jóvenes cumplan los criterios de bajos ingresos. Del mismo modo, los jóvenes que asisten a la escuela pueden cumplir los criterios de bajos ingresos si reciben o reúnen los requisitos para recibir un almuerzo gratis o a precio reducido, pero en algunos casos puede ser más fácil documentar la condición de bajos ingresos de un joven que asiste a la escuela demostrando que vive en un área de alta pobreza. Además, vivir en un área de alta pobreza satisface el requisito de elegibilidad de bajos ingresos para recibir servicios suplementarios para jóvenes en el Programa para Indios Americanos de la Sección 166 de WIOA.

Los reglamentos de WIOA en 20 C.F.R. 681.260 definen un área de alta pobreza como un sector censal, un conjunto de sectores censales contiguos, una Reserva de Indios Americanos, Área Estadística Tribal de Oklahoma (según la definición de la Oficina del Censo de los EE.UU.), Área Estadística de Villas de Nativos de Alaska o Área de Corporación Regional de Nativos de Alaska, Área Legal de Nativos de Hawái, u otra tierra tribal según definido por el Secretario en documentos oficiales, o un condado que tenga una tasa de pobreza de al menos el 25% según lo establecido cada 5 años utilizando los datos quinquenales de la Encuesta sobre la Comunidad Estadounidense.

Las instrucciones revisadas el 30 de noviembre de 2021 para utilizar los datos de la Encuesta sobre la Comunidad Estadounidense con el fin de determinar las áreas de alta pobreza figuran a continuación. La Sección 1 describe cómo determinar si un joven vive en un área de alta pobreza según su dirección física. La Sección 2 describe cómo identificar si un condado en general tiene una tasa de pobreza del 25% o más. La Sección 3 describe cómo determinar la tasa de pobreza de una Reserva de Indios Americanos, las Áreas Estadísticas Tribales de Oklahoma y las Áreas Estadísticas de Villas de Nativos de Alaska. La Sección 4 describe cómo identificar las áreas de alta pobreza en su condado para dirigir sus servicios a los vecindarios de alta pobreza.

Puede utilizar los navegadores Microsoft Edge, Google Chrome o Microsoft Explorer para las instrucciones de las secciones 1 y 2. Para las secciones 3 y 4, deberá utilizar los navegadores Microsoft Edge o Google Chrome.

Si enfrenta problemas al seguir estas instrucciones, envíe un correo electrónico a <u>youth.services@dol.gov</u> para solicitar asistencia técnica.

### Sección 1: Determinar si una persona vive en un área de alta pobreza en función de su dirección física.

Para esto debemos seguir dos pasos: en primer lugar, determinar el sector censal en el que ubica la dirección física y, en segundo lugar, determinar la tasa de pobreza del sector censal. Estas son instrucciones actualizadas, ya que el sitio web de la Oficina del Censo sufrió unos leves cambios.

1. Para el primer paso de determinar el sector censal en el que ubica la dirección física, visite <u>https://geocoding.geo.census.gov/geocoder/geographies/address?form</u>. Habrá dos opciones:

Find Locations y Find Geographies. Queremos utilizar la segunda opción, Find Geographies, pero esta no es un botón en sí, por lo que debe hacer clic en el menú de Find Geographies y luego seleccionar Parsed Address Processing.

| FIND LOCATIONS              | ➡ Find Address Geograp | hies                |    |
|-----------------------------|------------------------|---------------------|----|
| One Line Address Processing | House number & Stre    | at name -           |    |
| Parsed Address Processing   | Tiouse number & sur    |                     | Tr |
| Batch Address Processing    | City :                 |                     |    |
| FIND GEOGRAPHIES            |                        |                     |    |
| One Line Address Processing | State :                |                     |    |
| Parsed Address Processing   |                        |                     |    |
| Batch Address Processing    |                        |                     |    |
| Geographic Coordinates      | Benchmark :            | Public_AR_Current ~ |    |
|                             | Vintage :              | Current_Current ~   |    |
|                             |                        |                     |    |
|                             |                        | Get Results         |    |

2. Escriba la dirección física, la ciudad y el estado. No es necesario que escriba el código postal. A continuación, haga clic en **Get Results.** 

| One Line Address Processing | House number 9 Street name |                     | 1       |
|-----------------------------|----------------------------|---------------------|---------|
| Parsed Address Processing   | House number & Sueet name  | - 100 Main Street   |         |
| Batch Address Processing    | City :                     | Providence          |         |
| FIND GEOGRAPHIES            | 01-1-1                     |                     | Escriba |
| One Line Address Processing | State :                    | Rhode Island        | estado  |
| Parsed Address Processing   |                            |                     | -       |
| Batch Address Processing    |                            |                     |         |
| Geographic Coordinates      | Benchmark :                | Public_AR_Current ~ |         |
|                             | Vintage :                  | Current_Current ~   |         |
|                             |                            | Cat Deputte         |         |

3. Una vez que haga clic en **Get Results**, se mostrarán las coordenadas de latitud y longitud seguidas de identificadores geográficos como el estado, el distrito electoral, el bloque censal, el condado y el sector censal. Desplácese hasta el sector censal (**Census Tract**). En el centro de la información de los sectores

censales verá listado el nombre (**Name**). Este le dará el número del sector censal de la dirección física. El nombre de un sector censal es su número.

Census Tracts: STATE CODE: 44 GEOID: 44007003602 CENTLAT: +41.8288350 COUNTY CODE: 007 AREAWATER: 0 NAME: Census Tract 36.02 CENTLON: -071.4042610 TRACT CODE: 003602 AREALAND: 823783

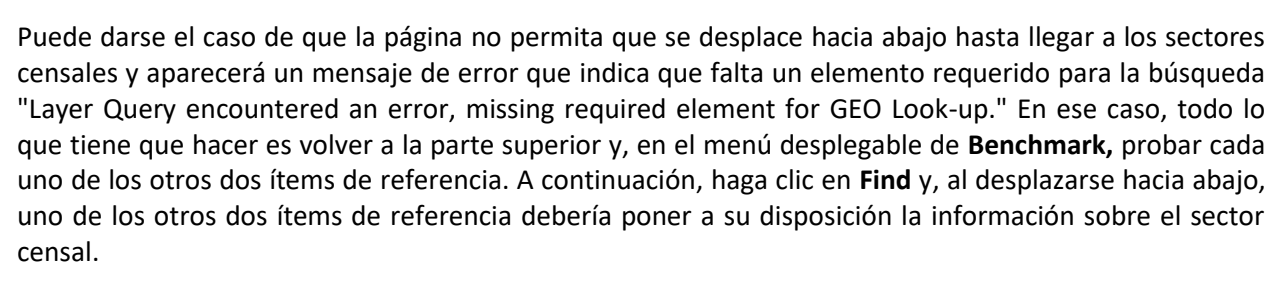

| FIND LOCATIONS              | ✓ Find Address Geographies |                            |
|-----------------------------|----------------------------|----------------------------|
| One Line Address Processing | House number & Street name | 1000 Main Street           |
| Batch Address Processing    | City :                     | Providence                 |
| FIND GEOGRAPHIES            |                            |                            |
| One Line Address Processing | State :                    | Rhode Island               |
| Parsed Address Processing   | ZIP Code :                 |                            |
| Batch Address Processing    | Zil Code .                 |                            |
| Geographic Coordinates      | Benchmark :                | Public_AR_Current          |
|                             | Vintage :                  | Current_Current ~          |
|                             |                            |                            |
|                             |                            | Get Results                |
|                             |                            |                            |
| FIND LOCATIONS              | ➡ Find Address Geograph    | lies                       |
| One Line Address Processing | House number 9 Stre        |                            |
| Parsed Address Processing   | House number & Stree       | et name : 1000 Main Street |
| Batch Address Processing    | City :                     | Providence                 |
| FIND GEOGRAPHIES            |                            |                            |
| One Line Address Processing | State :                    | Rhode Island               |
| Parsed Address Processing   | ZIP Code :                 |                            |
| Batch Address Processing    | Zil Coue .                 |                            |
| Geographic Coordinates      | Benchmark :                | Public_AR_Census2020 V     |
|                             | Vintage :                  | Census2020_Census2020 ~    |
|                             |                            |                            |
|                             |                            | Cot Dopulto                |

Nota: A veces, tras escribir la dirección de la calle, la búsqueda arrojará el mensaje "No matches found", lo que indica que no se encontró la dirección. No disponemos de ningún método práctico para determinar el sector censal si la dirección física no figura en la base de datos del Censo.

4. Para el segundo paso de la determinación de la tasa de pobreza del sector censal, visite: <u>https://www.census.gov/acs/www/data/data-tables-and-tools/narrative-profiles/</u>

5. Tendrá diferentes opciones para seleccionar entre varios tipos geográficos. Seleccione **Census Tract** y, a continuación, seleccione su estado en el menú desplegable.

### American Community Survey

| Data Profiles                   | Narrative                        | e Profile                                                                                                    | es          |             |                                                                                    |  |  |  |  |
|---------------------------------|----------------------------------|----------------------------------------------------------------------------------------------------|-------------|-------------|------------------------------------------------------------------------------------|--|--|--|--|
| Narrative Profiles              | Narrative Profi                  | es are short,                                                                                                    | analytic re | ports deriv | ved from the ACS 5-year estimates. Each Narrative                                  |  |  |  |  |
| Geographic<br>Comparison Tables | Profile covers<br>social, econom | Profile covers 15 different topic areas and provides text and bar charts to display highlights of selected social, economic, housing and demographic estimates for a selected geographic area. |             |             |                                                                                    |  |  |  |  |
| Subject Tables                  | <b>2019</b> 201                  | 18 2017                                                                                                    | 2016        | 2015        | 2014                                                                               |  |  |  |  |
| Ranking Tables                  |                                  |                                                                                                    |             |             |                                                                                    |  |  |  |  |
| Supplemental<br>Tables          | 2019                             |                                                                                                    |             |             |                                                                                    |  |  |  |  |
| Data.census.gov                 | 2015-2019                        | ACS 5-Year                                                                                                    | Narrative   | Profile     |                                                                                    |  |  |  |  |
| More ACS Tools &<br>Apps        | Select a Geog                    | raphy Type                                                                                                    |             |             |                                                                                    |  |  |  |  |
| < Back to Data                  | ○ Nation                         | O Coun                                                                                                    | ity         |             | O ZIP Code Tabulation Area                                                         |  |  |  |  |
| Tables & Tools                  | ○ State                          | O Place                                                                                                    | 9           |             | <ul> <li>Metropolitan/Micropolitan Statistical Area</li> </ul>                     |  |  |  |  |
|                                 |                                  | Cens                                                                                                    | us Tract    |             | <ul> <li>American Indian Area/Alaska Native Area/Hawaiian Home<br/>Land</li> </ul> |  |  |  |  |
|                                 | Select a state to                | o begin.                                                                                                    | ~           | /           |                                                                                    |  |  |  |  |

6. Una vez haya seleccionado su estado, se le pedirá que seleccione su condado y, a continuación, que seleccione el sector censal dentro del condado.

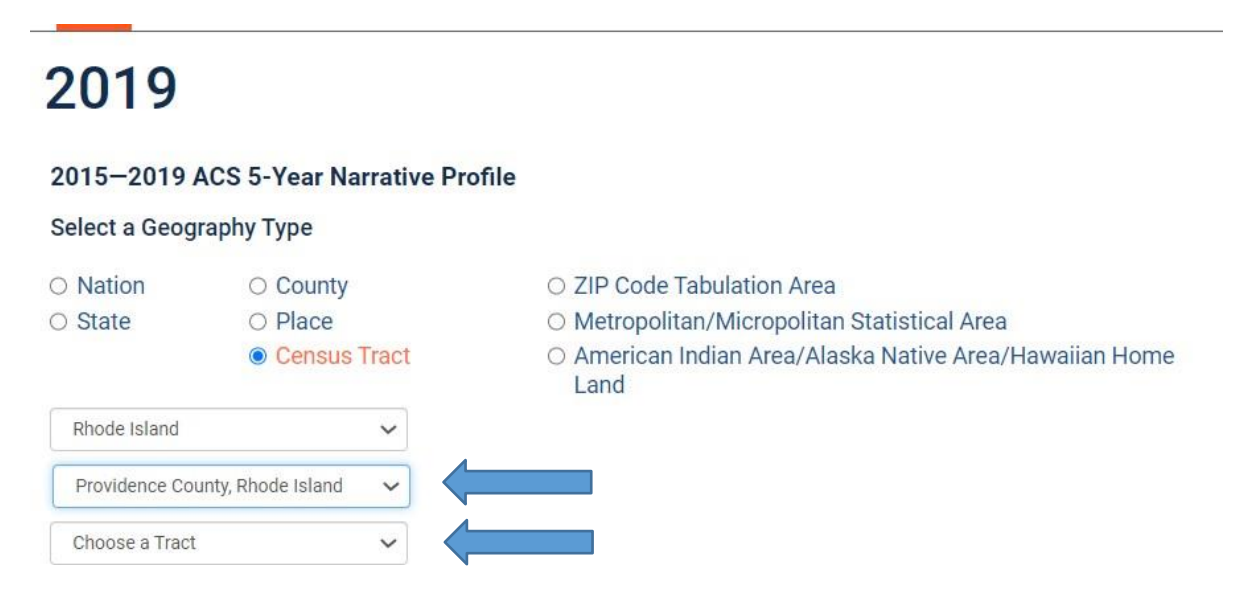

7. Una vez haya seleccionado el sector censal, haga clic en **Get Narrative Profile** en el borde verde. El perfil narrativo tardará unos 10 segundos en cargar.

## 2019

### 2015-2019 ACS 5-Year Narrative Profile

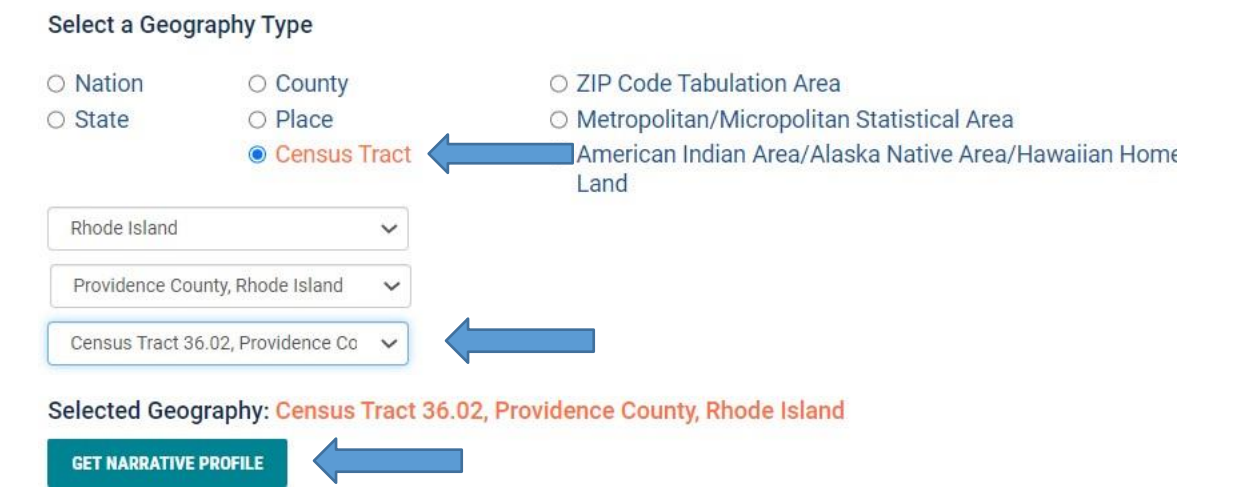

8. Una vez aparezca el perfil narrativo, desplácese hacia abajo hasta **Poverty and Participation in Government Programs** para ver la tasa de pobreza. Utilice la tasa de pobreza mostrada en primer lugar, **People in Poverty**.

### Poverty and Participation in Government Programs

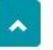

Note: The presence of "\*\*\*\* means that the estimate could not be calculated or cannot be published for this topic or geography.

In 2015-2019, 27.7 percent of people were in poverty. An estimated 0.0 percent of children under 18 were below the poverty level, compared with 0.0 percent of people 65 years old and over. An estimated 35.6 percent of people 18 to 64 years were below the poverty level.

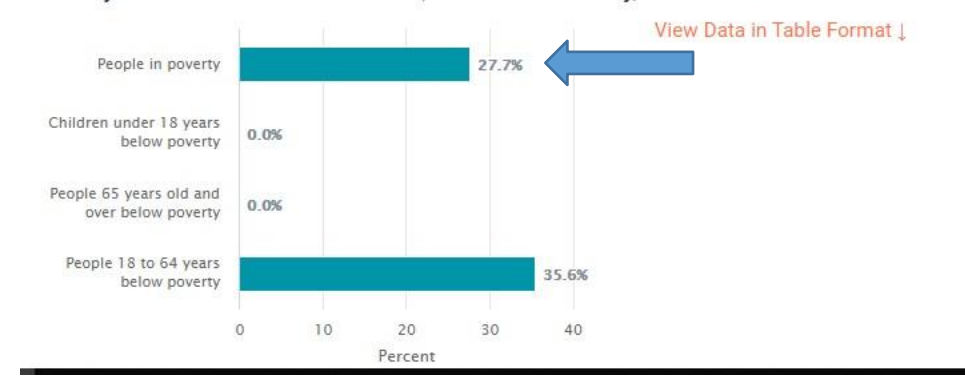

#### Poverty Rates in Census Tract 36.02, Providence County, Rhode Island in 2015-2019

### Sección 2: Determinar si un condado tiene una tasa de pobreza de 25% o más.

Para comprobar si su condado en general tiene una tasa de pobreza igual o superior al 25%, debemos seguir instrucciones diferentes para los condados con una población de 5,000 o más habitantes y para los condados con una población de menos de 5,000 habitantes.

### Para condados con una población de 5,000 o más habitantes:

- 1. Visite <u>https://www.census.gov/</u>.
- 2. En el centro de la página, vaya a Quick Facts: Access Local Data y pulse en Go to Quick Facts.

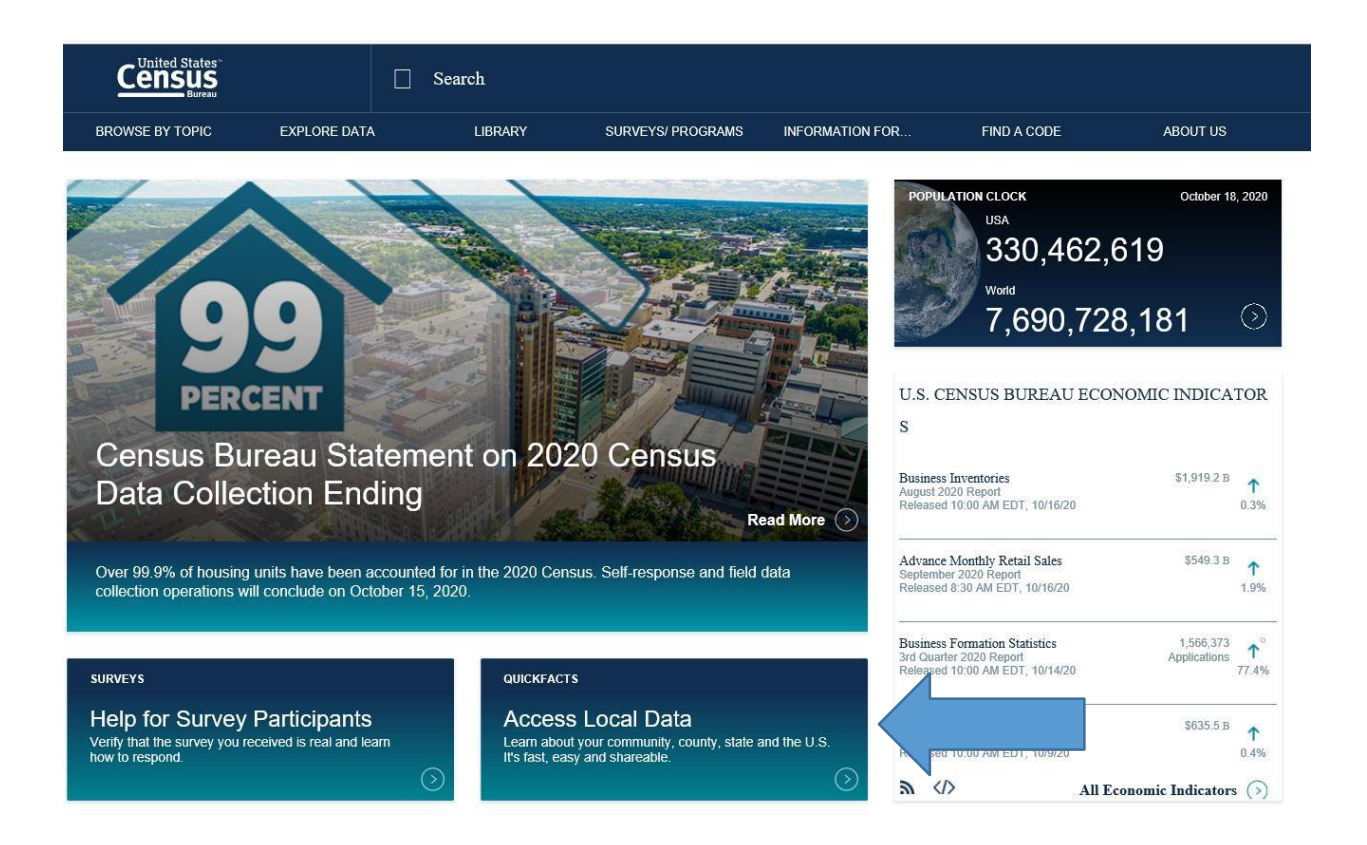

3. En la página que aparecerá, escriba el nombre y el estado de su condado y, a continuación, pulse Enter en su teclado. No necesita seleccionar ningún dato del menú de "Select a fact".

| Census<br>Bursu |                                                                                                    |       |      |
|-----------------|----------------------------------------------------------------------------------------------------|-------|------|
|                 | QuickFacts<br>United States<br>QuickFacts provides statistics for all states and counties, and for cities and towns with a <i>population of 5,000 or more</i> . |       |      |
|                 | Q Mendocino County, California X SELECT A FACT V                                                                                                    | CLEAR | TABL |

4. Verá una página con información diversa sobre su condado y sobre todo Estados Unidos. Desplácese hacia abajo cerca de la parte inferior de la tabla en **Income and Poverty** y verá los datos de **Persons in Poverty, Percent** para su condado y para los Estados Unidos.

| Economy                                                                         |           |                         |
|---------------------------------------------------------------------------------|-----------|-------------------------|
| In civilian labor force, total, percent of population age 16 years+, 2015-2019  | 58.2%     | 63.0%                   |
| In civilian labor force, female, percent of population age 16 years+, 2015-2019 | 53.0%     | 58.3%                   |
| Total accommodation and food services sales, 2012 (\$1,000) (c)                 | 182,602   | 708,138,598             |
| ① Total health care and social assistance receipts/revenue, 2012 (\$1,000) (c)  | 427,217   | 2,040,441,203           |
| Total manufacturers shipments, 2012 (\$1,000) (c)                               | 453,444   | 5,696,729,632           |
| Total merchant wholesaler sales, 2012 (\$1,000) (c)                             | 407,625   | 5,208,023,478           |
| ① Total retail sales, 2012 (\$1,000) (c)                                        | 1,095,233 | 4,219,821,871           |
| Total retail sales per capita, 2012 (c)                                         | \$12,527  | \$13,443                |
| Transportation                                                                  |           |                         |
| Mean travel time to work (minutes), workers age 16 years+, 2015-2019            | 20.8      | 26.9                    |
| Income & Poverty                                                                |           |                         |
| Median household income (in 2019 dollars), 2015-2019                            | \$51,416  | \$62, <mark>84</mark> 3 |
| Per capita income in past 12 months (in 2019 dollars), 2015-2019                | \$29,035  | \$34,103                |
| Persons in poverty, percent                                                     | ▲ 14.0%   | ▲ 10.5%                 |

### Para condados con una población de menos de 5,000 habitantes:

1. Visite: https://www.census.gov/acs/www/data/data-tables-and-tools/narrative-profiles/.

2. En esta página tendrá opciones para seleccionar entre varios tipos geográficos. Seleccione **County**. A continuación, seleccione su estado en el menú desplegable.

## 2019

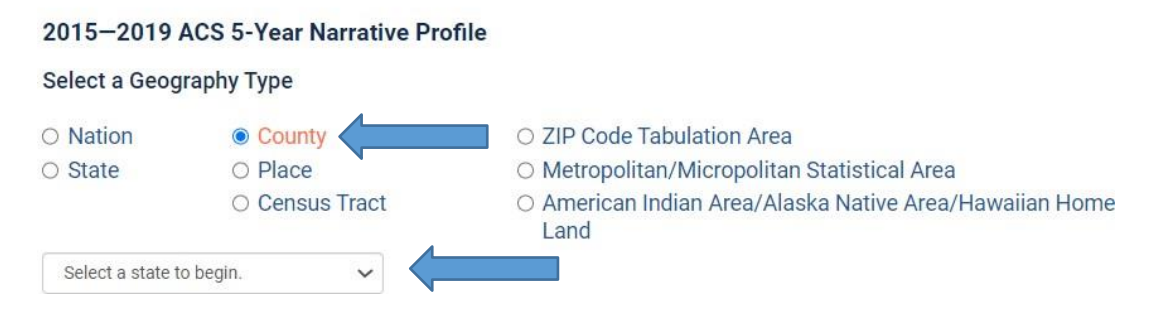

3. Una vez haya seleccionado su estado, puede seleccionar su condado en el menú desplegable de condados.

### 2019

### 2015-2019 ACS 5-Year Narrative Profile

Select a Geography Type

| O Nation      | County         | <ul> <li>ZIP Code Tabulation Area</li> </ul>                                       |
|---------------|----------------|------------------------------------------------------------------------------------|
| O State       | O Place        | O Metropolitan/Micropolitan Statistical Area                                       |
|               | ○ Census Tract | <ul> <li>American Indian Area/Alaska Native Area/Hawaiian Home<br/>Land</li> </ul> |
| Colorado      | ~              |                                                                                    |
| Ouray County, | Colorado 🗸     |                                                                                    |

4. Una vez haya seleccionado su condado, haga clic en **Get Narrative Profile** en el borde verde. El perfil narrativo tardará unos 10 segundos en cargar.

# 2019

### 2015-2019 ACS 5-Year Narrative Profile

Select a Geography Type

| O Nation      | County                     | <ul> <li>ZIP Code Tabulation Area</li> </ul>                                       |
|---------------|----------------------------|------------------------------------------------------------------------------------|
| ○ State       | O Place                    | <ul> <li>Metropolitan/Micropolitan Statistical Area</li> </ul>                     |
|               | ○ Census Tract             | <ul> <li>American Indian Area/Alaska Native Area/Hawaiian Home<br/>Land</li> </ul> |
| Colorado      | ~                          |                                                                                    |
| Ouray County, | Colorado 🗸                 |                                                                                    |
| Selected Geo  | graphy: Ouray County, Colo | rado                                                                               |
| GET NARRATIVE | PROFILE                    |                                                                                    |

5. Una vez aparezca el perfil narrativo, desplácese hacia abajo hasta **Poverty and Participation in Government Programs** para ver la tasa de pobreza. Utilice la tasa de pobreza mostrada en primer lugar, **People in Poverty**.

### Poverty and Participation in Government Programs

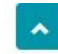

In 2015-2019, 7.2 percent of people were in poverty. An estimated 4.0 percent of children under 18 were below the poverty level, compared with 1.3 percent of people 65 years old and over. An estimated 11.0 percent of people 18 to 64 years were below the poverty level.

#### Poverty Rates in Ouray County, Colorado in 2015-2019

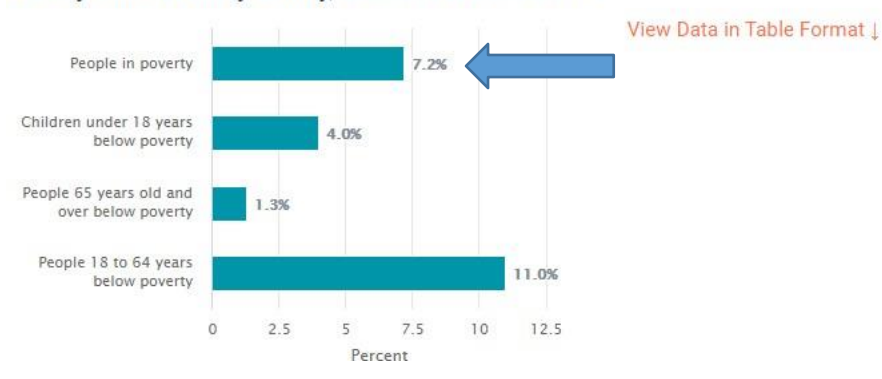

Sección 3: Determinar la tasa de pobreza de las Reservas de Indios Americanos, las Áreas Estadísticas Tribales de Oklahoma (OTSA, por sus siglas en inglés) y las Áreas Estadísticas de Villas de Nativos de Alaska (ANVSA, por sus siglas en inglés).

Puede utilizar los navegadores Microsoft Edge o Google Chrome para estas instrucciones. Microsoft Explorer no funcionará para esta sección.

| d States"                                                                                                    | s.gov/ceosci/advanceo                                                                                                    |                                               |                                                                                                    |
|----------------------------------------------------------------------------------------------------|----------------------------------------------------------------------------------------------------|-----------------------------------------------|----------------------------------------------------------------------------------------------------|
|                                                                                                    | Q Search                                                                                                    |                                               |                                                                                                    |
| ( 3. )                                                                                                    | 1                                                                                                    |                                               |                                                                                                    |
| arrow search with fi                                                                                                    | Iters                                                                                                    | a dis on Toniss                               |                                                                                                    |
| e.g. 336111 - Automobile                                                                                                    | e Manufacturing                                                                                                    |                                               |                                                                                                    |
|                                                                                                    |                                                                                                    |                                               |                                                                                                    |
| BROWSE FILTERS                                                                                                    |                                                                                                    |                                               |                                                                                                    |
| Topics                                                                                                    |                                                                                                    |                                               |                                                                                                    |
| Geography                                                                                                    |                                                                                                    |                                               |                                                                                                    |
| Years                                                                                                    |                                                                                                    |                                               |                                                                                                    |
| Surveys                                                                                                    |                                                                                                    |                                               |                                                                                                    |
| Codes                                                                                                    |                                                                                                    |                                               |                                                                                                    |
|                                                                                                    |                                                                                                    | Please select a filter to narrow your search. |                                                                                                    |
|                                                                                                    |                                                                                                    |                                               |                                                                                                    |
|                                                                                                    |                                                                                                    |                                               |                                                                                                    |
| back 🛞<br>dback@census.gov                                                                                                    |                                                                                                    |                                               | CLEAR SEARCH S                                                                                                    |
|                                                                                                    |                                                                                                    |                                               | 10:46 AM                                                                                                    |
| ନ 🧔 🗧 🥰                                                                                                    | 💷 📭 入 🧮 🔕 🔤                                                                                                    | 1 SQ                                          | x <sup>R</sup> ^ 🗁 💬 🖓 🕋 2/8/2021                                                                                                    |
| <b>ڪ 🧿 ک</b>                                                                                                    | . 💷 💁 A 🔚 😒 💆                                                                                                    |                                               | x <sup>R</sup> ∧ 🔤 ፻⊒ Φ)) 💰 2/8/2021                                                                                                    |
| p 🧿 C C                                                                                                    | _ <u>™</u> S<br>( +                                                                                                    | • <u></u>                                     | x <sup>R</sup> へ 雪 戸 句) 🤹 2/8/2021                                                                                                    |
| P (③) (●) (④) tps://data.census.gov/cedsci/∞ × C △ ● data.census                                                                                                    | L Contraction of the second second se | • <u>•</u>                                    | x <sup>R</sup> ∧ ≡ E 4 ≪ 2/8/2021<br>- (<br>☆ Q ★                                                                                                    |
| Ips://data.census.gov/cedsci/a       C       C       Image: Constraint of States                                                                                                    | x III IIII A IIIIIIIIIIIIIIIIIIIIIIIIII                                                                                                    | • • • • • • • • • • • • • • • • • • •         | x <sup>R</sup> ∧ ₩ ₩ ₩ Φ Φ ≪ 2/8/2021<br>- ((<br>☆ 0 ★                                                                                                    |
| P     O     O | L     L     C     C            |                                               | x <sup>R</sup> ∧ ™ ∰ 4 ≪ 2/8/2021<br>- (<br>☆ 0 ★                                                                                                    |
| C     C     C |                                                                                                    |                                               | A <sup>R</sup> ∧ ≌ द्य 4                                                                                                    |
| P     O     O |                                                                                                    |                                               | x <sup>2</sup> ∧ ≌ ₽ 4                                                                                                    |
| P     O     O     C     A     C     A     C     A     A |                                                                                                    | Haga clic en In                               | A <sup>A</sup> ∧ ■ P 4 ● 2/8/201 - 0 ★ 0 ★ 0 ★ 0 ★ 0 ★ 0                                                                                                    |
| P     O     O     C     A     A     A     A     C     A     A |                                                                                                    | Haga clic en In                               | x <sup>R</sup> ∧ ■ R 4                                                                                                    |
| C     C                                                                                                    |                                                                                                    | Haga clic en In                               | x <sup>R</sup> ∧ ■ R 4 • P 2/8/2021 • - • • • • • • • • • • • • • • • • •                                                                                                    |
| P     O     O |                                                                                                    | Haga clic en In                               | x <sup>R</sup> ∧ ■ R 4 • P 2/9/2021 • - • • • • • • • • • • • • • • • • •                                                                                                    |
| P     O     O     C     C     C     C     C     C     C     C     C     C     C     C     C     C     C     C     C     C     C     C     C     C     C     C     C     C     C     C     C     C     C     C     C     C     C                                                                                                    |                                                                                                    | Haga clic en In                               | x <sup>4</sup> ∧ ■ 1 4 • 1 2/9/2021 • - • • • • • • • • • • • • • • • • •                                                                                                    |
| P     P     P |                                                                                                    | Haga clic en In                               | x <sup>A</sup> ∧ ■ 1 4 • 1 2/8/2021 •                                                                                                    |
| P     P     P |                                                                                                    | Haga clic en In                               | x <sup>R</sup> ∧ ■ R 4 • 104094 • 104094000000000000000000000000000000000                     |
| P     O     O     C     A     A     A     C     A     A |                                                                                                    | Haga clic en In                               | x <sup>R</sup> ∧ ■ R 4                                                                                                    |
| P     O     O |                                                                                                    | Haga clic en In                               | x <sup>2</sup> ∧ ■ 1 4 • 104001 • 274/2021 • 1040000 • 10400000 • 10400000 • 10400000 • 10400000 • 10400000 • 10400000 • 10400000 • 104000000 • 104000000 • 104000000 • 104000000 • 1040000000 • 1040000000 • 1040000000 • 1040000000 • 1040000000 • 1040000000 • 1040000000000                                                                                                    |
| P     O     O     C     C     C     C     C     C     C     C     C     C     C     C     C     C     C     C     C     C     C     C     C     C     C     C     C     C     C     C     C     C     C     C     C     C                                                                                                    |                                                                                                    | Haga clic en In                               | x <sup>A</sup> ∧ ■ 1 4 • 104021 • 104021 • 10402 |

Visite: https://data.census.gov/cedsci/advanced

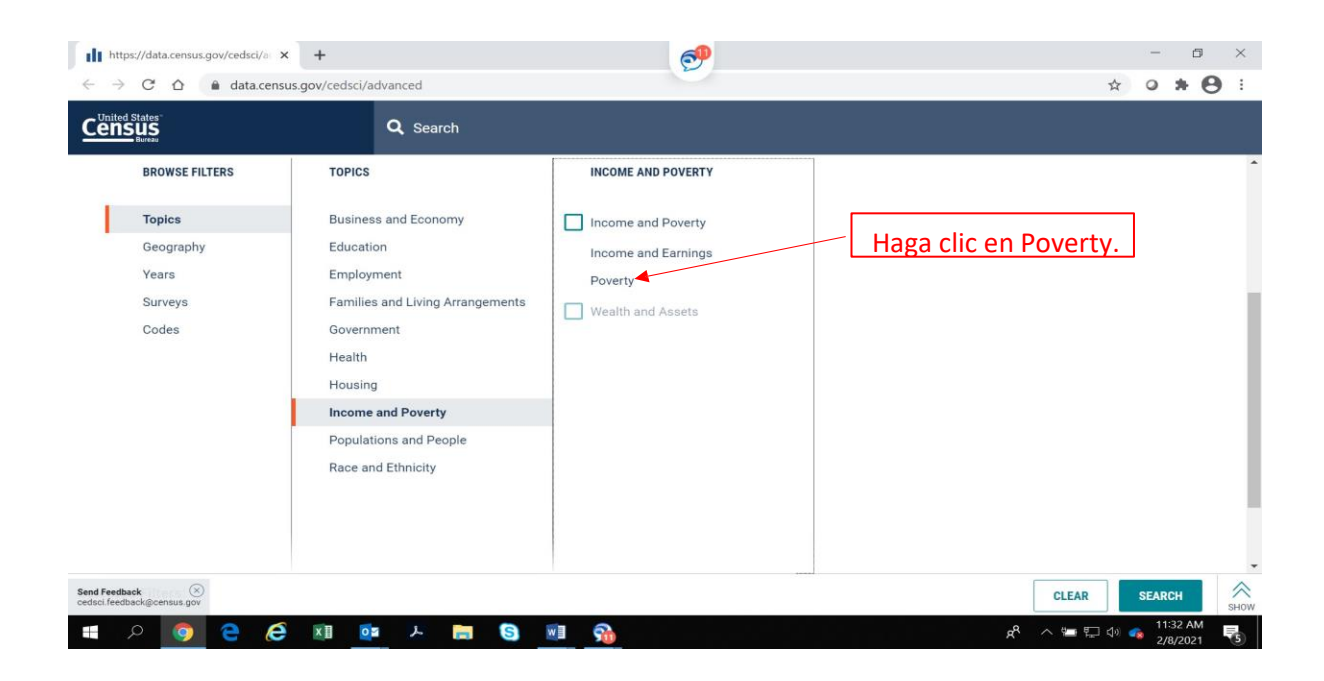

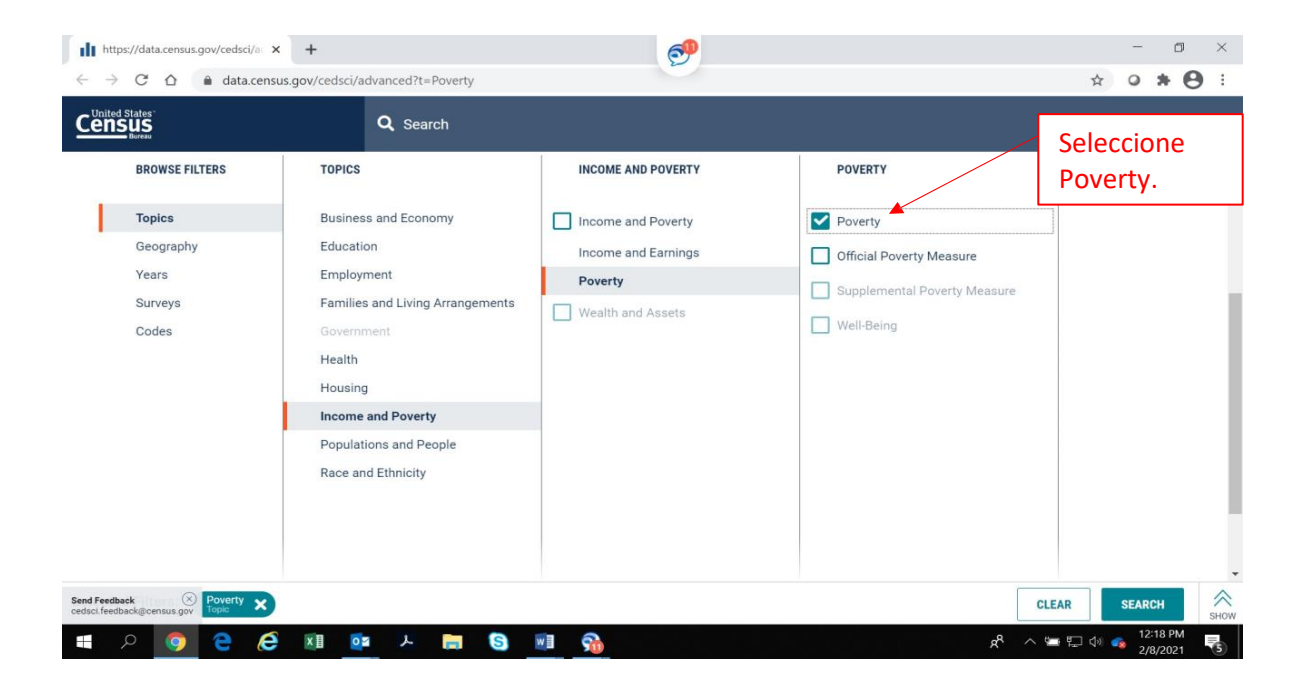

Ahora que ha seleccionado Poverty como tema, seleccione el área geográfica que desee, como una Reserva de Indios Americanos, un Área Estadística Tribal de Oklahoma (OTSA) o un Área Estadística de Villas de Nativos de Alaska (ANVSA). Para seleccionar la geografía, vuelva a la parte izquierda de la pantalla y haga clic en Geography.

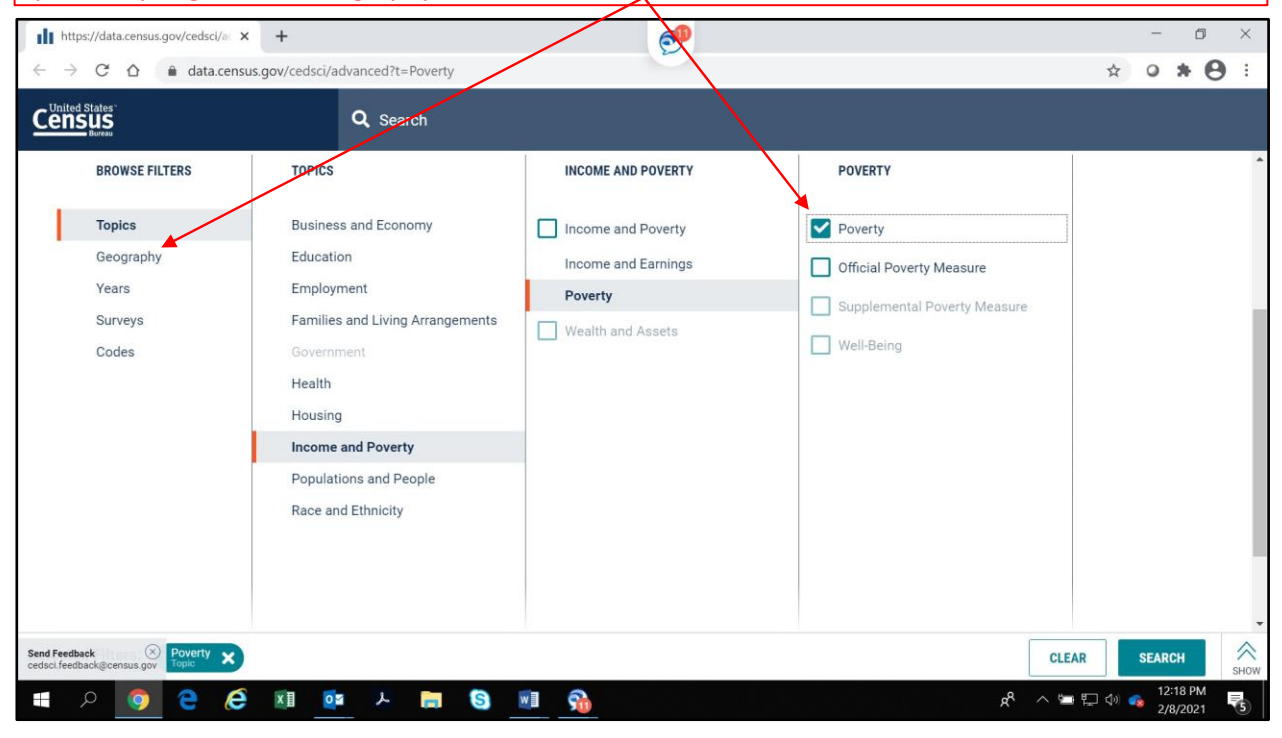

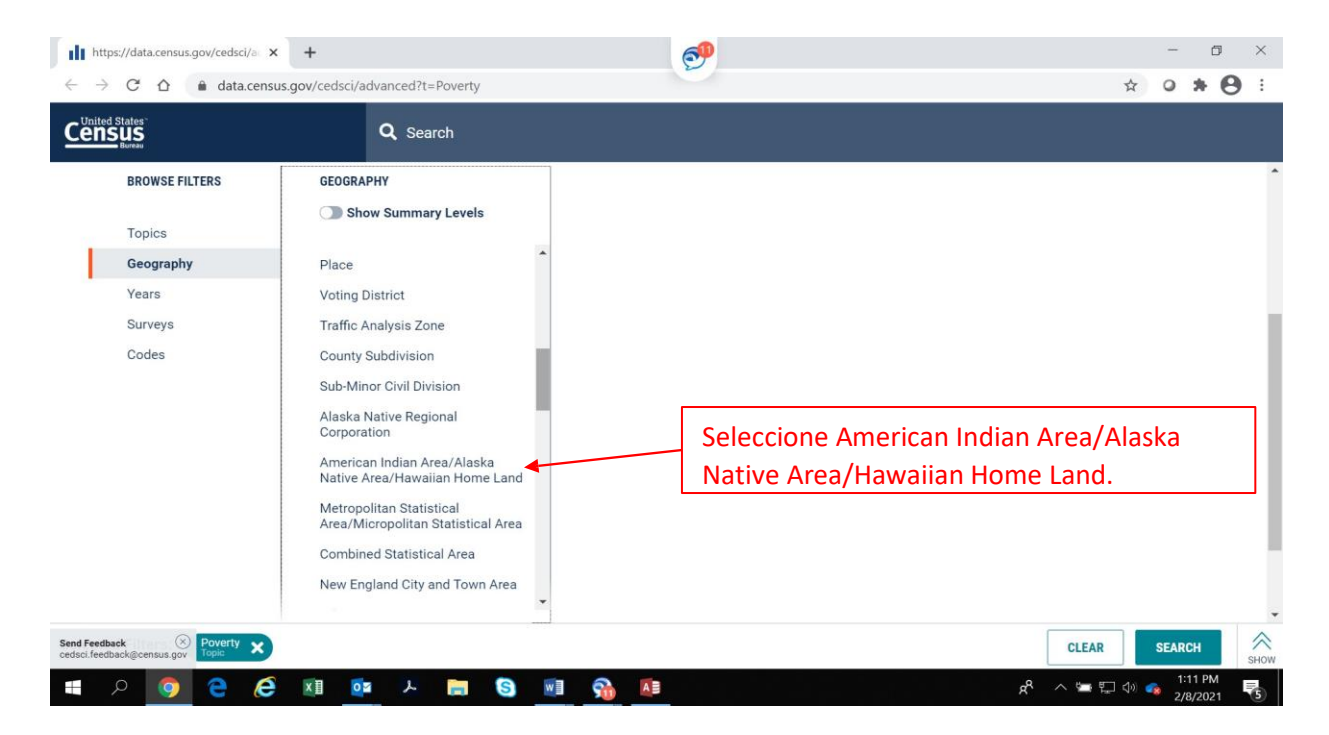

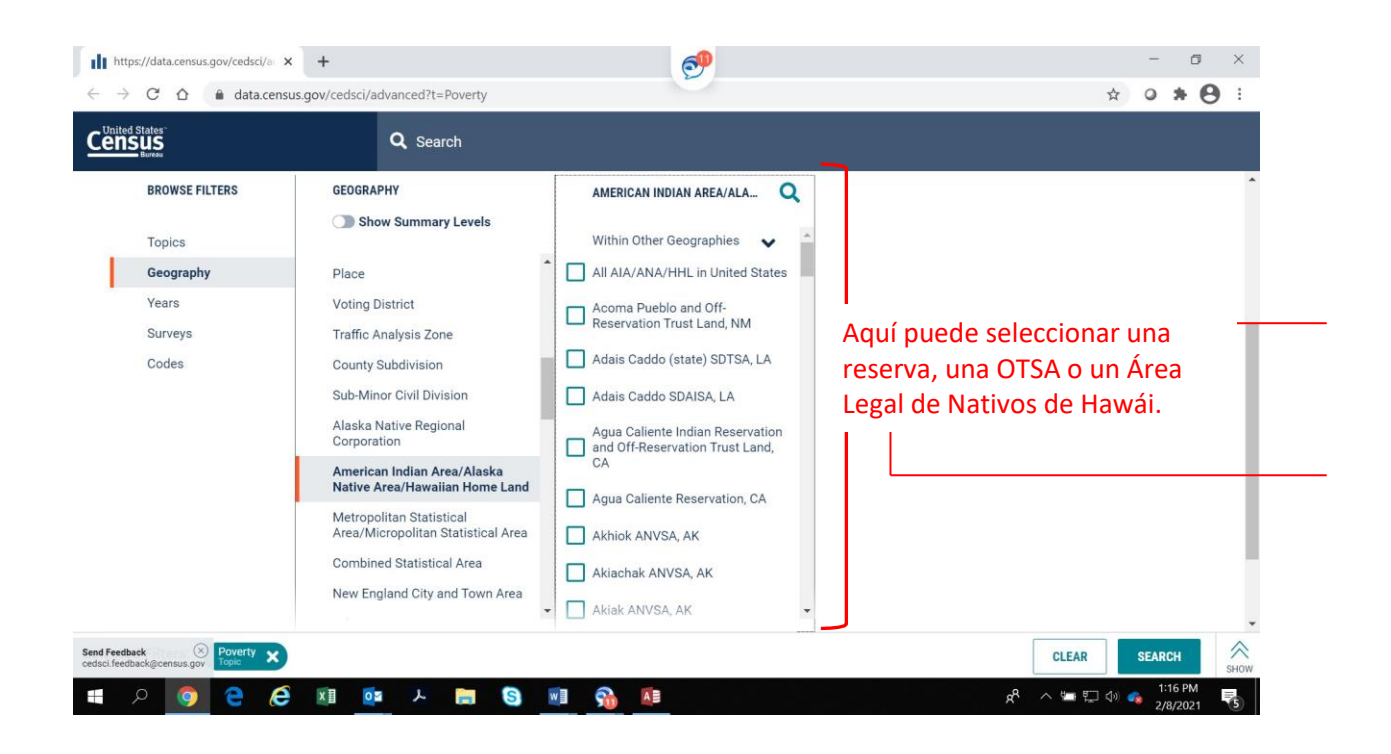

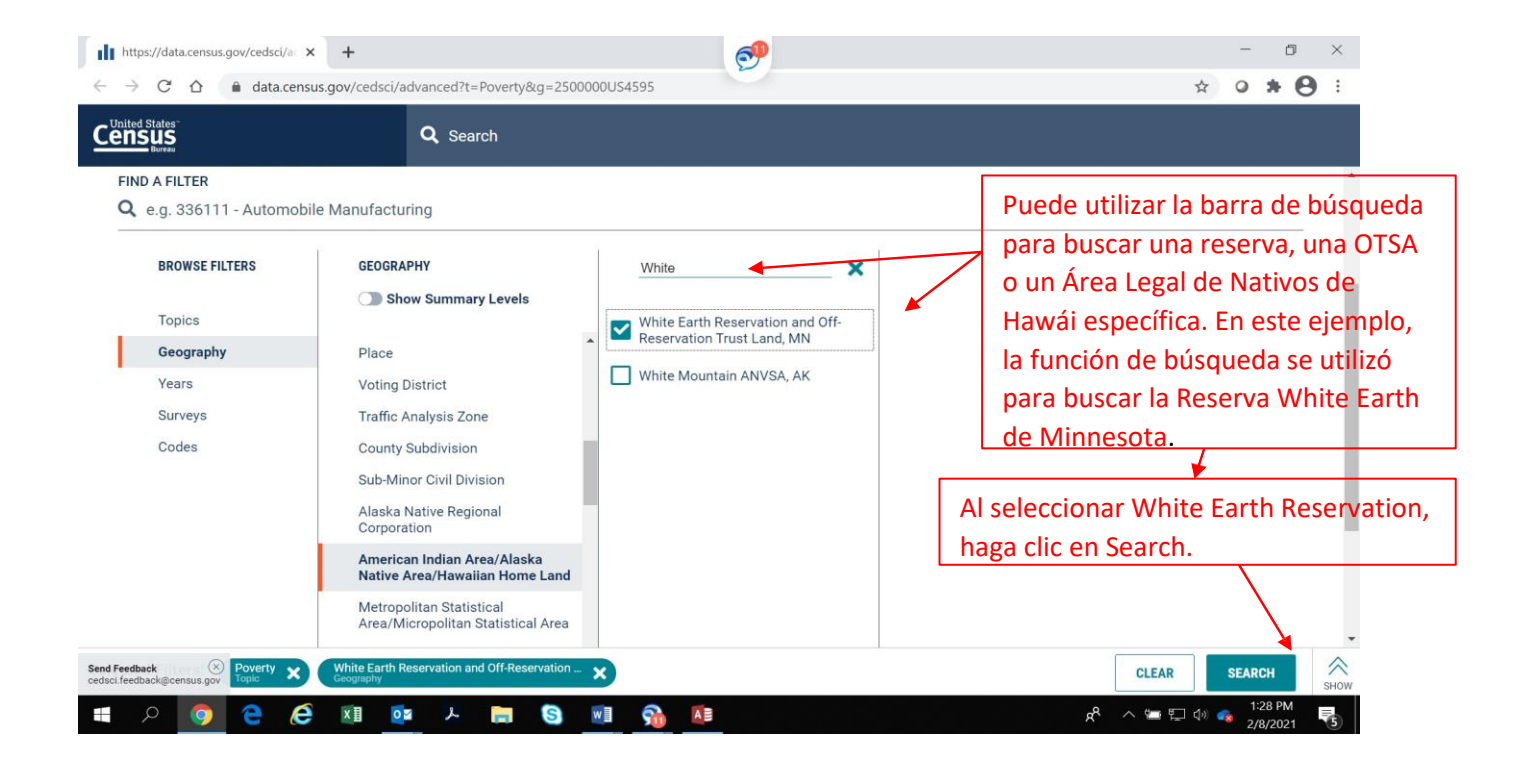

| $\begin{array}{c} \leftarrow \rightarrow \ \ \ \ \ \ \ \ \ \ \ \ \ \ \ \ \ \$                                                                                                    | erva White<br>viven en la<br>c en Explore |
|----------------------------------------------------------------------------------------------------|-------------------------------------------|
| CensusEarth. Sin embargo, solo queremos la tasa de pobreza de los indios americanos que vReserva White Earth. Por lo tanto, no utilizaremos este número. En su lugar, haga cliqALLTABLES | viven en la<br>c en Explore               |
| Reserva White Earth. Por lo tanto, no utilizaremos este número. En su lugar, haga cli<br>Data para obtener específicamente solo la tasa de pobreza de los indios americanos              | c en Explore                              |
| ALL TABLES Data para obtener específicamente solo la tasa de pobreza de los indios americanos                                                                                            |                                           |
|                                                                                                    | que viven                                 |
| - <u>en la Reserva White Earth.</u>                                                                                                    |                                           |
| About 55,729 results Filter                                                                                                    |                                           |
| EXPLORE DE A No utilice este número.                                                                                                    |                                           |
| 24.4% + 7% Poverty, All people in White Earth Reservation and Off-Reservation                                                                                                    |                                           |
| Trust Land, MN Source 2019 American Community Survey 5-Year Estimates Create record level cus                                                                                            | tom tables                                |
| https://www.census.gov/programs-surveys/acs/                                                                                                    |                                           |
| Tables                                                                                                    |                                           |
|                                                                                                    |                                           |
| POVERTY STATUS IN THE PAST 12 MONTHS Survey/Program: American Community Survey                                                                                                    |                                           |
| Years: 2019/2018/2017/2016/2015/2014/2013/2012Table: S1701                                                                                                    |                                           |
| POVERTY STATUS IN THE PAST 12 MONTHS OF FAMILIES                                                                                                    |                                           |
| Survey/Program: American Community Survey<br>Years: 2019,2018,2017,2016,2015,2014,2013,2012,2011,2010Table: S1702                                                                        |                                           |
|                                                                                                    |                                           |
| nd Feedback<br>Secifieedback@census.gov herican Community Survey<br>17 On Community Survey                                                                                               |                                           |
| 🔹 ハ 💿 😑 🏉 💵 💁 🖕 🔛 😚 💷 🔗 🖉 🖉                                                                                                    | 信 (小 🔹 1:45 PM<br>2/8/2021 - 😽            |

La tasa de pobreza específica de los indios americanos que viven en la Reserva White Earth es del 39.7%. Por consiguiente, esto cumple con la regla especial en WIOA en la Sección 129(a)(2) y la Regla Final de WIOA en <u>20 C.F.R. 684.430(3)(b)</u> que permite que los jóvenes que viven en un área donde la tasa de pobreza es de al menos 25% sean considerados de bajos ingresos a efectos de elegibilidad (véase la definición de bajos ingresos en <u>20 C.F.R. 684.130</u>).

| $\rightarrow$ G                                                                         |                                                  |                              |                        | • \varTheta :              |
|-----------------------------------------------------------------------------------------|--------------------------------------------------|------------------------------|------------------------|----------------------------|
| United States<br>ENERGY<br>ALL TABLES MAPS PAGES                                        | POVERTY STATUS IN THE PAST 12 MONTHS             |                              |                        |                            |
| 74 Results FILTER   DOWNLOAD                                                            | TableID: S1701                                   | Foduct: 2019: ACS 5-Year Est | timates Subject Tables | CUSTOMIZE TABLE            |
| OVERTY STATUS IN THE PAST 12                                                            |                                                  |                              |                        | 8                          |
| ONTHS                                                                                   |                                                  | poverty level                | Pi                     | ercent below poverty level |
| rvey/Program: American Community Survey<br>ars: 2019.2018.2017.2016.2015.2014.2013.2012 | Label                                            | Estimate                     | Margin of Error        | Estimate 6                 |
| ole: \$1701                                                                             | Male                                             | 1,207                        | 1120                   | 24.0%                      |
|                                                                                         | remaie                                           | 1,183                        | 285                    | 24.8%                      |
| VERTY STATUS IN THE PAST 12 MONTHS                                                      | ✓ RACE AND HISPANIC OR LATING ORIGIN             |                              |                        | Nu                         |
| ey/Program: American Community Survey                                                   | White alone                                      | 460                          | ±77                    | 10.4%                      |
| s:<br>9,2018,2017,2016,2015,2014,2013,2012,2011,2010                                    | Black or African American alone                  | 4                            | ±6                     | 11.18                      |
| e: \$1702                                                                               | American Indian and Alaska Native alone          | 1,647                        | ±166                   | 39.7%                      |
| D STANDS/SUDDI FMENTAL MUTDITION                                                        | Asian elene                                      | 1                            | ±2                     | 2.0%                       |
| SISTANCE PROGRAM (SNAP)                                                                 | Native Hawaiian and Other Pacific Islander alone | 0                            | ±12                    | Nota: tendra qu            |
| ey/Program: American Community Survey                                                   | Some other race alone                            | 7                            | ±7                     | desplazarse hacia al       |
| rs:<br>9,2018,2017,2016,2015,2014,2013,2012,2011,2010                                   | Two or more races                                | 271                          | ±60                    | a la derecha par           |
| e: S2201                                                                                | Hispanic or Latino origin (of any race)          | 101                          | ±34                    | encontrar esta cifra       |
| TO OF INCOME TO DOVEDTY LEVEL IN                                                        | White alone, not Hispanic or Latino              | 452                          | ±78                    | tabla.                     |
| Feedback                                                                                | <ul> <li>EDUCATIONAL ATTAINMENT</li> </ul>       |                              |                        |                            |

# Sección 4: Identificar áreas contiguas de alta pobreza en su ciudad o condado para dirigir sus servicios a los vecindarios de alta pobreza.

Si su condado no tiene una tasa de pobreza del 25%, aún puede identificar sectores censales contiguos dentro de su ciudad o condado con tasas de pobreza del 25% o más. Esto puede ser útil de varias maneras. En primer lugar, puede identificar los sectores censales contiguos con una alta tasa de pobreza en su ciudad o condado con el fin de dirigir sus servicios y esfuerzos de contratación a estas comunidades. En segundo lugar, si el sector censal del solicitante tiene una tasa de pobreza cercana pero no superior al 25%, puede comprobar si el sector censal forma parte de un grupo de sectores censales contiguos con una tasa de pobreza combinada superior al 25%.

Tenga en cuenta que para que un joven sea elegible por vivir en un área de alta pobreza, el área debe ser un condado, un sector censal, sectores censales contiguos o una reserva indígena o tierra de nativos. No basta con utilizar la tasa global de pobreza de una ciudad, ya que los sectores censales de pobreza de una ciudad pueden no ser contiguos.

Puede identificar más de un área de alta pobreza en su condado o ciudad siempre que los sectores censales dentro de cada área de alta pobreza sean contiguos. Por ejemplo, puede identificar un área de alta pobreza en el lado oeste de la ciudad y un área de alta pobreza en el lado sur de la ciudad, siempre y cuando los sectores censales dentro del área de pobreza del lado oeste sean contiguos entre sí y los sectores censales dentro del área de pobreza del lado sur sean contiguos entre sí. Las instrucciones para encontrar la tasa de pobreza de un conjunto contiguo de sectores censales de su ciudad o condado son las siguientes. Puede utilizar los navegadores Microsoft Edge o Google Chrome para estas instrucciones. Microsoft Explorer no funcionará para esta sección.

### 1. Ir a: Explore Census Data o visite https://data.Census.gov/cedsci/

Cincinnati, Ohio Poverty Status

Advanced Search

2. Donde dice **Search**, escriba el nombre de su ciudad o condado y el estado, y añada la frase Poverty Status. Por ejemplo, Cincinnati, Ohio Poverty Status o Hamilton County, Ohio Poverty Status. No se limite a hacer clic en el nombre de la ciudad o el condado cuando aparezca, tiene que escribir el nombre de la ciudad o el condado y además la frase Poverty Status. Para acceder al conjunto de datos que necesita, debe escribir la frase Poverty Status. A continuación, haga clic en **Search**.

|                 |              | Search      |                   |                 |             |          |
|-----------------|--------------|-------------|-------------------|-----------------|-------------|----------|
| BROWSE BY TOPIC | EXPLORE DATA | LIBRARY     | SURVEYS/ PROGRAMS | INFORMATION FOR | FIND A CODE | ABOUT US |
|                 |              | Try out our | new way to e      | explore data    |             |          |

SEARCH

3. En la página siguiente, bajo Tables, haga clic en la primera tabla, Poverty Status in the Past 12 Months.

#### Tables

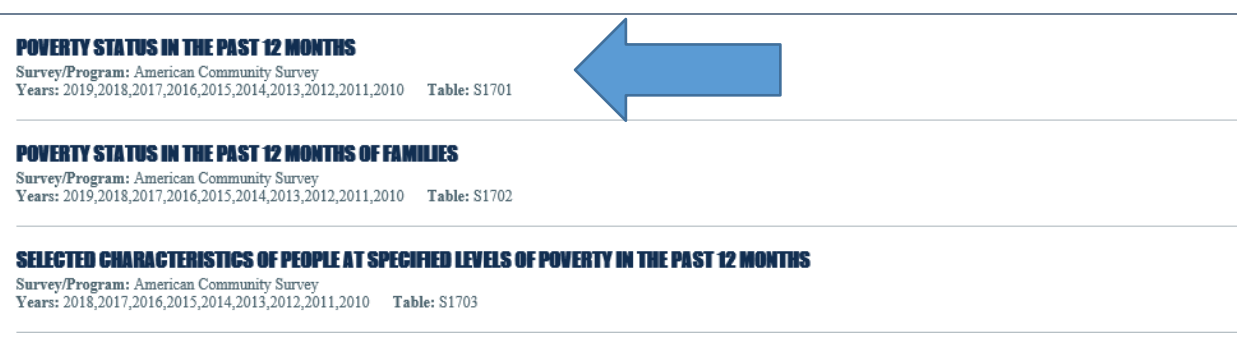

4. Verá una tabla con la tasa de pobreza de toda la ciudad o condado. Justo encima de la tabla dirá **Product: 2019: ACS 1-Year Estimate**. Debe utilizar los datos quinquenales para obtener datos sobre los sectores censales, por lo que debe hacer clic en **2019: ACS 1-Year Estimates** y aparecerá un menú desplegable que le permitirá seleccionar un conjunto de datos diferente.

| POVERTY STATUS IN THE PAST 12 MONTHS<br>Survey/Program: American Community Survey<br>TableID: S1701 | Product: 2019: ACS 1-Year Estimates Subject Tables |   |
|----------------------------------------------------------------------------------------------------|----------------------------------------------------|---|
|                                                                                                    | Cincinnati city, Ohio                              | N |

5. Seleccione el segundo ítem, 2019: ACS 5-Year Estimate Subject Tables.

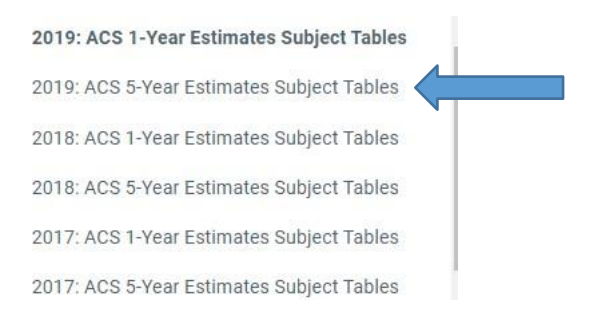

6. A continuación, haga clic en **MAPS** en la parte superior de la página, en el borde negro fuera de la tabla.

|      | Cincinnat                           | i Poverty Statu                              | s                 |                                                  | ×Q                                  | Advanced Search               |                                      |                     |            |                    |
|------|-------------------------------------|----------------------------------------------|-------------------|--------------------------------------------------|-------------------------------------|-------------------------------|--------------------------------------|---------------------|------------|--------------------|
|      | All                                 | Tables                                       | Maps              |                                                  |                                     |                               |                                      | Microdata H         | lelp FAC   | Feedback           |
| anda | rd 2020 ACS                         | 1-year estimates                             | because of the ir | npacts of the COVID-19 pandemic on data collecti | on. Experimental estimates, develop | ed from 2020 ACS 1-year data, | will be available on the ACS Experir | mental Data webpage | no later t | han November 30th. |
| D    | POVERT<br>Survey/Pro<br>TableID: S1 | Y STATUS IN TI<br>ogram: American Co<br>1701 | HE PAST 12 MO     | NTHS                                             | Product: <u>2019: ACS 5-</u>        | Year Estimates Subject Tables |                                      | ~                   | I          | CUSTOMIZE TABLE    |
|      |                                     |                                              |                   | Cincinnati city, Ohio                            |                                     |                               |                                      |                     |            |                    |
|      |                                     |                                              |                   | Total                                            | Below po                            | verty level                   | Percent be                           | low poverty level   |            |                    |
|      | Label                               |                                              |                   | Estimate                                         | Margin of Error                     | Estimate                      | Margin of Error                      | Estimate            |            | Margin of Error    |

El mapa debería llevarle directamente a su ciudad. Si solo le lleva a su estado en general, empiece la búsqueda de nuevo y añada "City" al nombre de su ciudad o "County" al nombre de su condado. Por ejemplo, en lugar de St. Louis, Missouri Poverty Status, escriba St. Louis City, Missouri Poverty Status. A continuación, el mapa le llevará directamente a su ciudad. Esto puede ocurrir, por ejemplo, si el nombre de St. Louis City y si la computadora solo reconoce a St. Louis como St. Louis City. Si el mapa sigue sin llevarlo a su ciudad, intente volver atrás y empezar por el nombre de su condado, por ejemplo, Hamilton County Poverty Status.

7. A continuación, debe cambiar la geografía a sectores censales (Census Tracts). Arriba del mapa a la izquierda de 2019: ACS 5-Year Estimate Subject Tables dirá **Geographies: Place**, si empezó con su ciudad o **Geographies: County**, si empezó por su condado. Haga clic en **Place** o **County** y aparecerá un menú desplegable con diferentes niveles de geografía. Desplácese hasta el ítem número 29 y haga clic en **Census Tracts**. Nota: Puede que el sistema se detenga en otros niveles de geografía a medida que se desplaza hacia abajo, por lo que es posible que tenga que seguir intentándolo un par de veces hasta llegar a los sectores censales.

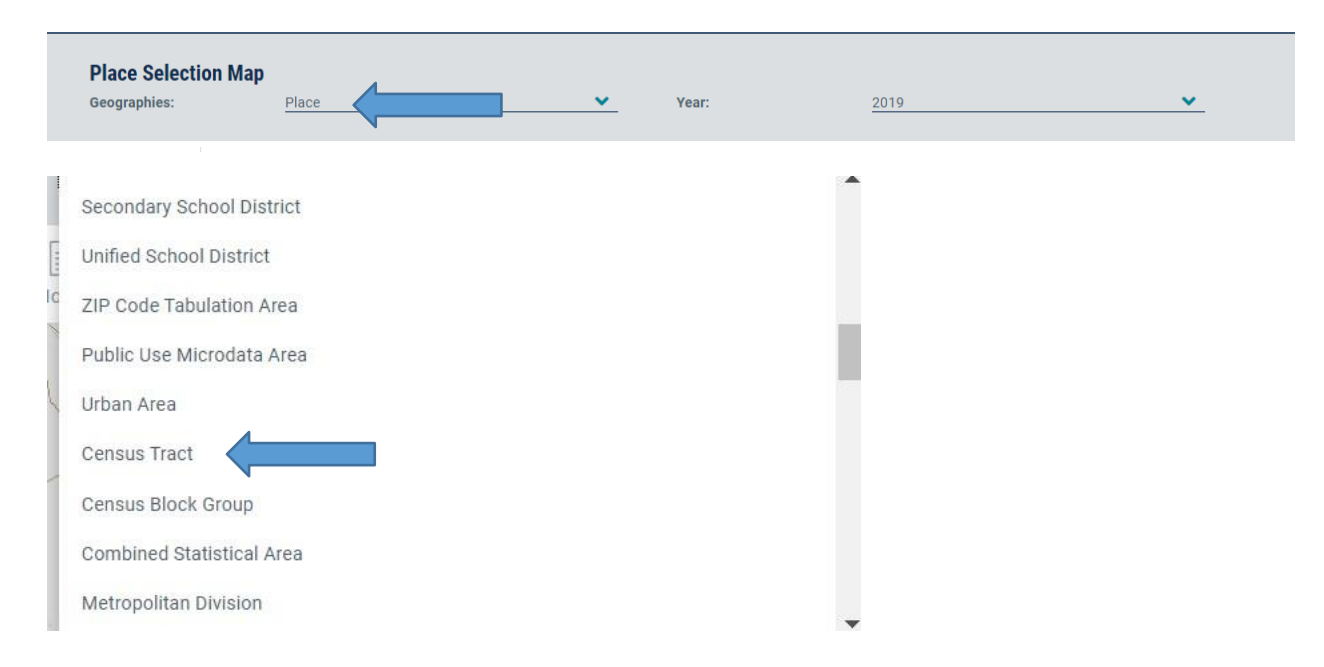

8. Una vez que haga clic en **Census tracts**, verá los sectores censales de su ciudad o condado. Para ver las cifras de los sectores censales, es posible que tenga que aumentar la magnitud del mapa. Puede aumentar o disminuir la magnitud del mapa utilizando el botón de más y menos situado en la esquina inferior derecha del mapa.

9. El mapa no tiene flechas de dirección, así que debe usar las flechas del teclado para moverse por el mapa. Tenga en cuenta que cada vez que desee utilizar las flechas de dirección deberá hacer clic en un sector censal del mapa. De lo contrario, no ocurrirá nada cuando intente utilizar las flechas del teclado. Una vez que haga clic en cualquier sector censal del mapa, las flechas de dirección empezarán a funcionar.

10. Ahora ya puede empezar a seleccionar los sectores censales de su área identificada. Sitúe el cursor sobre un sector censal y haga clic sobre este, y a continuación tendrá la posibilidad de seleccionarlo. Haga clic en **Select** para ese sector censal cuando se le dé la opción. No basta con hacer clic en un sector censal, hay que hacer clic en Select cuando se dé la opción. La primera vez que seleccione un sector censal, se aumentará la magnitud del mapa y tendrá que utilizar el botón de la esquina inferior derecha para reducir la magnitud. Después todo irá bien. Además, solo tiene que hacer clic una vez en Select. Si hace doble clic en Select, seleccionará el sector censal y aumentará la magnitud del mapa, por lo que deberá utilizar el botón de la esquina inferior derecha para reducir la magnitud. Cuando seleccione un sector censal, este aparecerá resaltado.

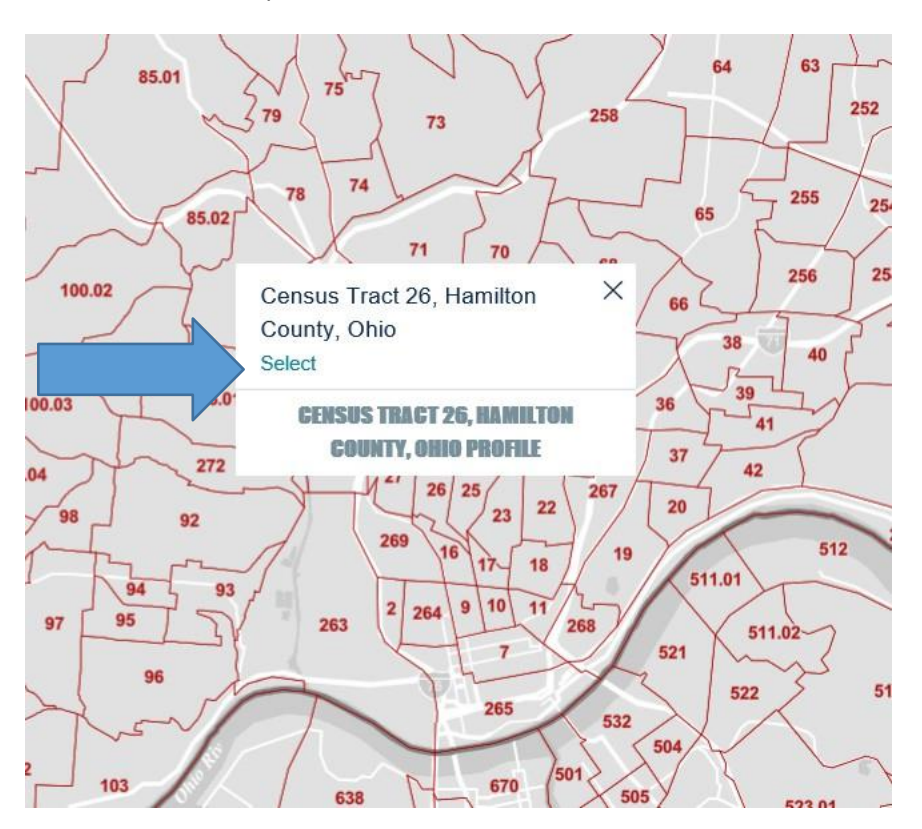

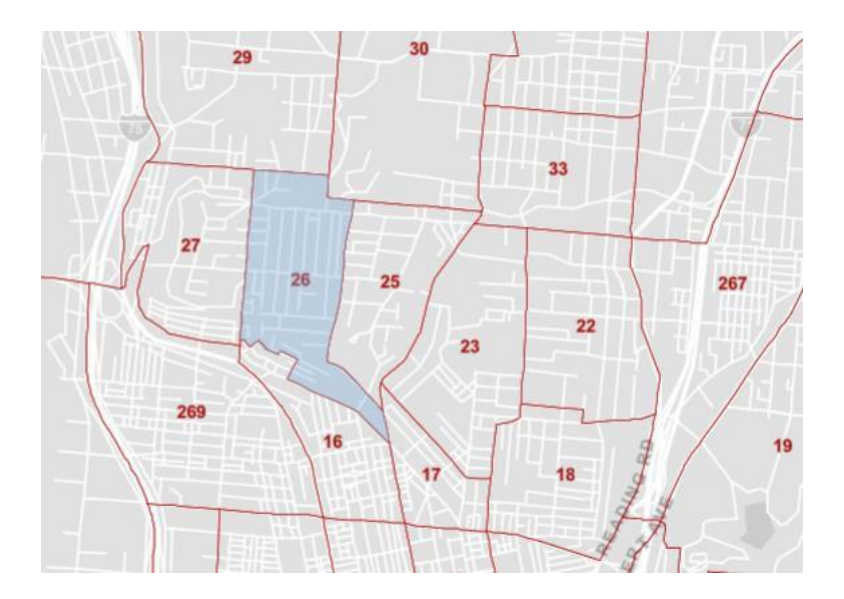

11. Haga clic en los sectores censales que cree que se encuentran en el área identificada. Asegúrese de que los sectores censales son contiguos, tal como exige la definición de área de alta pobreza de los reglamentos. Una vez seleccionados todos los sectores censales, probablemente sea mejor guardar el mapa tal y como se describe en el paso 21.

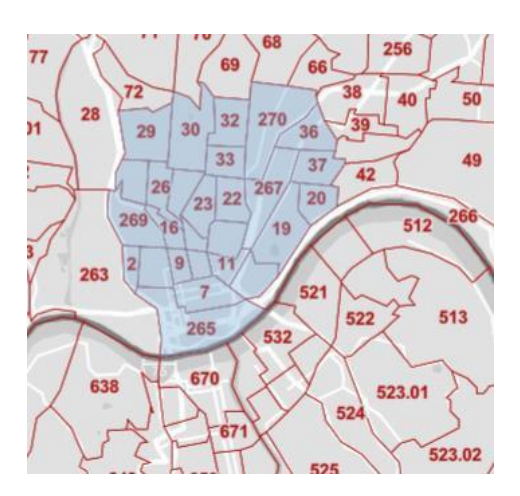

12. Una vez que haya seleccionado todos los sectores censales que desee, en la parte superior de la pantalla, en el borde negro fuera del mapa, haga clic en **Tables**.

|          | Tables                  | Maps            | Pages                             |                                          |             |                                                    | Micr                         | idata Help | FAQ        | Feedback    |
|----------|-------------------------|-----------------|-----------------------------------|------------------------------------------|-------------|----------------------------------------------------|------------------------------|------------|------------|-------------|
| ndard 20 | 20 ACS 1-year estimates | s because of ti | he impacts of the COVID-19 pandem | ic on data collection. Experimental esti | mates, deve | loped from 2020 ACS 1-year data, will be available | on the ACS Experimental Data | vebpage no | later that | an November |
|          |                         |                 |                                   |                                          |             |                                                    |                              |            |            |             |
|          |                         |                 |                                   |                                          |             |                                                    |                              |            |            |             |
|          | rotal—Population fo     | or whom po      | overty status is determined-      | -Estimate 🗸 in 6 Geos 🗸 ir               | 1 2019 v    |                                                    |                              |            |            |             |
| 1        | Fotal—Population fo     | or whom po      | overty status is determined-      | -Estimate ~ in <u>6 Geos ~</u> ir        | 2019 ~      | _<br>CS 5-Year Estimates Subject Tables            |                              |            |            | CUSTOMIZ    |

13. Aparecerá una tabla con la población total, la población en situación de pobreza y la tasa de pobreza de cada uno de los sectores censales seleccionados. Puede utilizar la flecha de dirección situada en la parte inferior de la tabla o las flechas de dirección del teclado para desplazarse hacia la derecha en la tabla y ver cada sector censal. Solo nos interesa la fila superior de la tabla: la población total del sector censal y el número total de personas en situación de pobreza.

| POVERTY STATUS IN THE PAST 12 MONTHS<br>Survey/Program: American Community Survey<br>TablelD: S1701 |                                                                                                    | CUSTOMIZE TABLE |          |                 |          |                 |  |  |  |
|----------------------------------------------------------------------------------------------------|----------------------------------------------------------------------------------------------------|-----------------|----------|-----------------|----------|-----------------|--|--|--|
|                                                                                                    | Census Tract 65, Hamilton County, Ohio           Total         Below poverty level         Percent below poverty level |                 |          |                 |          |                 |  |  |  |
|                                                                                                    |                                                                                                    |                 |          |                 |          |                 |  |  |  |
| Label                                                                                               | Estimate                                                                                                    | Margin of Error | Estimate | Margin of Error | Estimate | Margin of Error |  |  |  |
| ✔ Population for whom poverty status is determined                                                  | 4,253                                                                                                    | ζ               | 682      | ζ               | 16.0%    | ±9.2 🔺          |  |  |  |

14. Si está estableciendo un área identificada de alta pobreza, en este paso puede hacer una tabla manuscrita en una libreta que luego puede pasar a una hoja de Excel con tres columnas para el número de sector censal, la población total en el sector censal y el número de personas en situación de pobreza en el sector censal. Aunque no es necesario, puede añadir una cuarta columna que muestre el porcentaje de pobreza en el sector censal. Los sectores censales individuales pueden tener una tasa de pobreza inferior al 25% siempre que la tasa de pobreza general del área identificada sea del 25% o más. Sin embargo, puede serle útil más adelante conocer la tasa de pobreza de cada sector si necesita volver atrás y eliminar algunos sectores censales con tasas de pobreza bajas para llegar a una tasa de pobreza del 25% o más para toda el área identificada.

15. Después de pasar sus anotaciones a una hoja de Excel, sume las columnas de población total y población en situación de pobreza, y divida la población en situación de pobreza entre la población total. Si la tasa de pobreza de los sectores censales combinados es igual o superior al 25%, ya puede dar por terminado el proceso. Guarde su trabajo en este punto como se describe a continuación. También puede volver a la parte superior de la pantalla y hacer clic en MAPS para volver al mapa de su ciudad para hacer una captura de pantalla del mapa, que podrá utilizar para documentar el área de alta pobreza en sus archivos. Para ver los límites de los sectores censales, siga ampliando el mapa hasta que pueda ver los nombres de las calles que delimitan los sectores censales.

|              | Tables                                                                                                    | 11             |          |       |          |                 |                     |                 |                             |                 | 510 |                 |
|--------------|----------------------------------------------------------------------------------------------------|----------------|----------|-------|----------|-----------------|---------------------|-----------------|-----------------------------|-----------------|-----|-----------------|
| All          | Tables                                                                                                    | Maps           |          |       |          |                 |                     |                 | Microoata                   | нер             | FAQ | Геедраск        |
| d 2020 ACS   | d 2020 ACS 1-year estimates because of the impacts of the COVID-19 pandemic on data collection. Experimental estimates, developed from 2020 ACS 1-year data, will be available on the ACS Experimental Data webpage no later than November 30th. |                |          |       |          |                 |                     |                 |                             |                 |     |                 |
| POVERT       | POVERTY STATUS IN THE PAST 12 MONTHS                                                                                                    |                |          |       |          |                 |                     |                 |                             |                 |     |                 |
| Survey/Pro   | Survey/Program: American Community Survey Product: 2019: ACS 5-Year Estimates Subject Tables 🛩 CUSTOMIZE 1                                                                                                    |                |          |       |          |                 |                     |                 |                             | CUSTOMIZE TABLE |     |                 |
| TableID: ST  | 1701                                                                                                    |                |          |       |          |                 |                     |                 |                             |                 |     |                 |
|              |                                                                                                    |                |          |       |          |                 |                     |                 |                             |                 |     |                 |
|              | Census Tract 65, Hamilton County, Ohio                                                                                                    |                |          |       |          |                 |                     |                 |                             |                 |     |                 |
|              |                                                                                                    |                |          | Total |          |                 | Below poverty level |                 | Percent below poverty level |                 |     |                 |
| Label        |                                                                                                    |                |          |       | Estimate | Margin of Error | Estimate            | Margin of Error | Estimate                    |                 |     | Margin of Error |
| ➤ Population | on for whom pover                                                                                                    | ty status is d | etermine | ed    | 4,253    | ±483            | 682                 | ±417            | 16.0%                       |                 |     | ±9.2 🔺          |
|              |                                                                                                    |                |          |       |          |                 |                     |                 |                             |                 |     |                 |

16. Si al hacer clic en **Maps**, no llega al mapa de su ciudad sino a un mapa de un estado diferente, hay una solución sencilla. En la parte superior de la pantalla hay un botón de búsqueda **Q** con un borde verde. Haz clic en la **Q** y volverá al mapa de su ciudad. A continuación, tendrá que hacer clic en **Place** o **County** en la parte superior del mapa y volver a seleccionar **Census Tracts** en el menú desplegable y, esto, le llevará de nuevo a su mapa con los sectores censales resaltados que haya seleccionado.

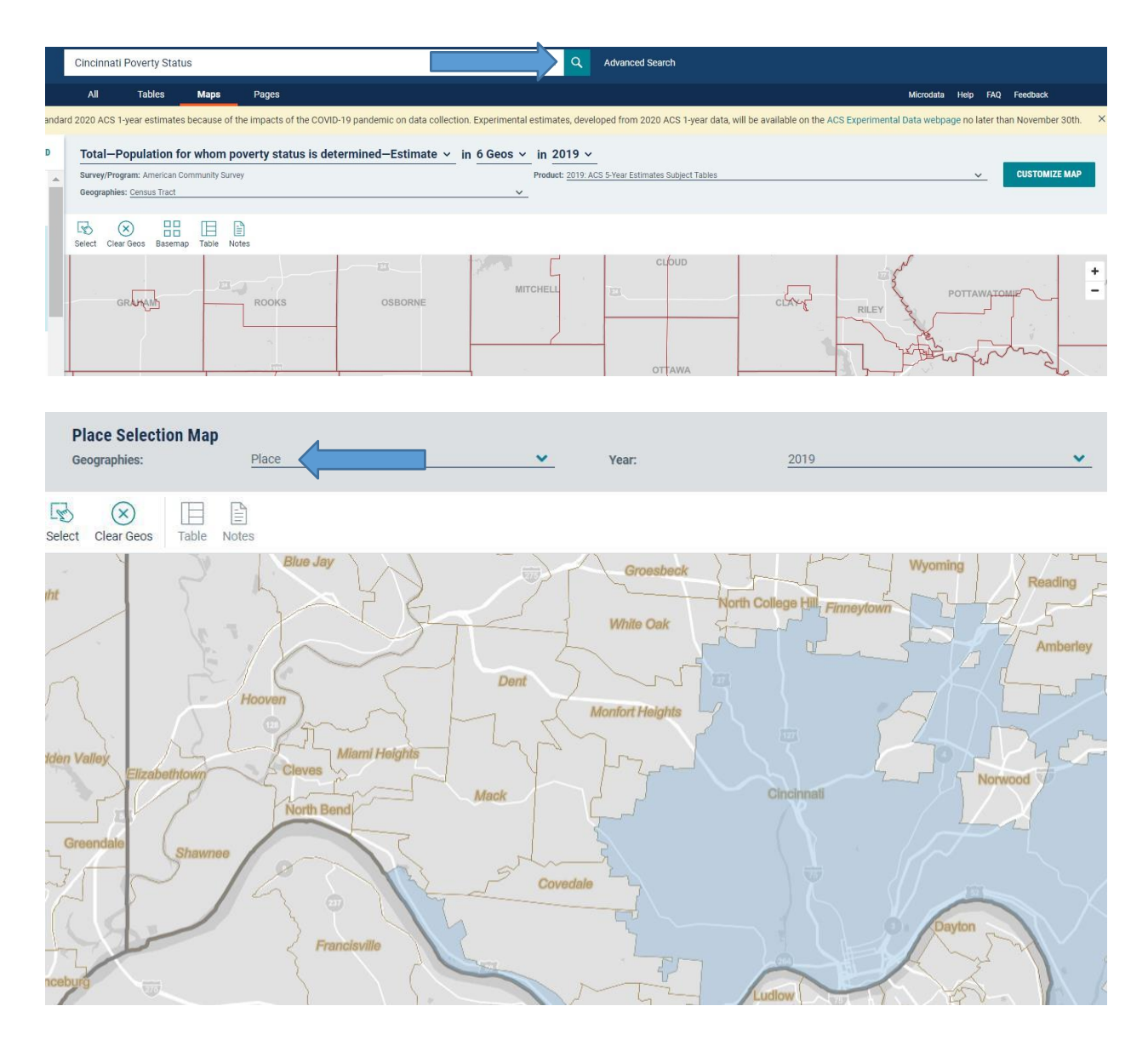

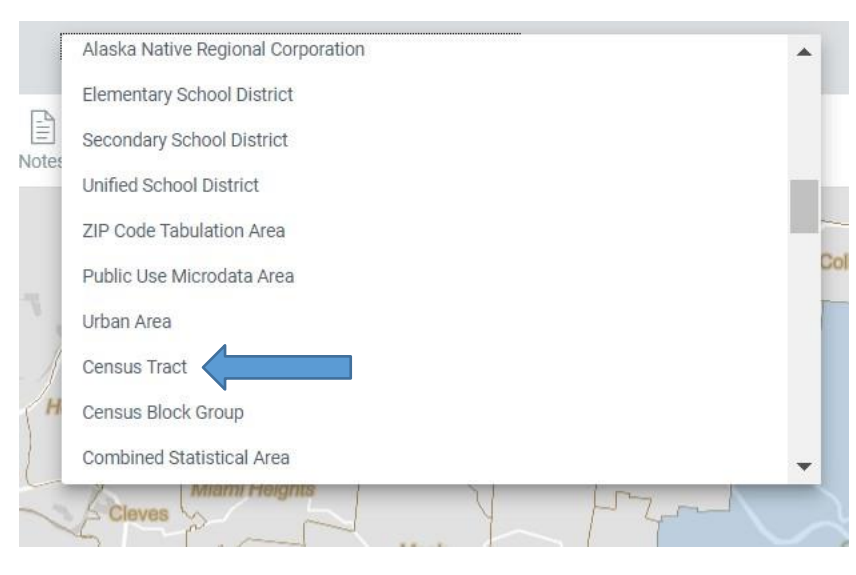

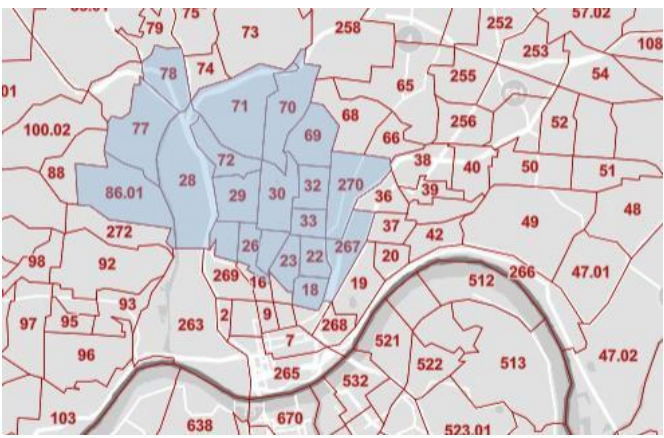

17. Si está intentando establecer un área identificada y la tasa de pobreza de los sectores censales combinados es inferior al 25%, puede volver a la parte superior de la pantalla y hacer clic en **MAPS**, lo que le llevará de nuevo al mapa de su ciudad con los sectores censales seleccionados para que pueda añadir o eliminar sectores censales. Como ya se ha explicado, si al hacer clic en Maps no vuelve al mapa de su ciudad sino a un mapa de un estado diferente, simplemente haga clic en la **Q** del borde verde de la parte superior de la pantalla y volverá al mapa de su ciudad. A continuación, tendrá que hacer clic en **Place** o **County** en la parte superior del mapa y volver a seleccionar **Census Tracts** en el menú desplegable y, esto, le llevará de nuevo a su mapa con los sectores censales resaltados que haya seleccionado.

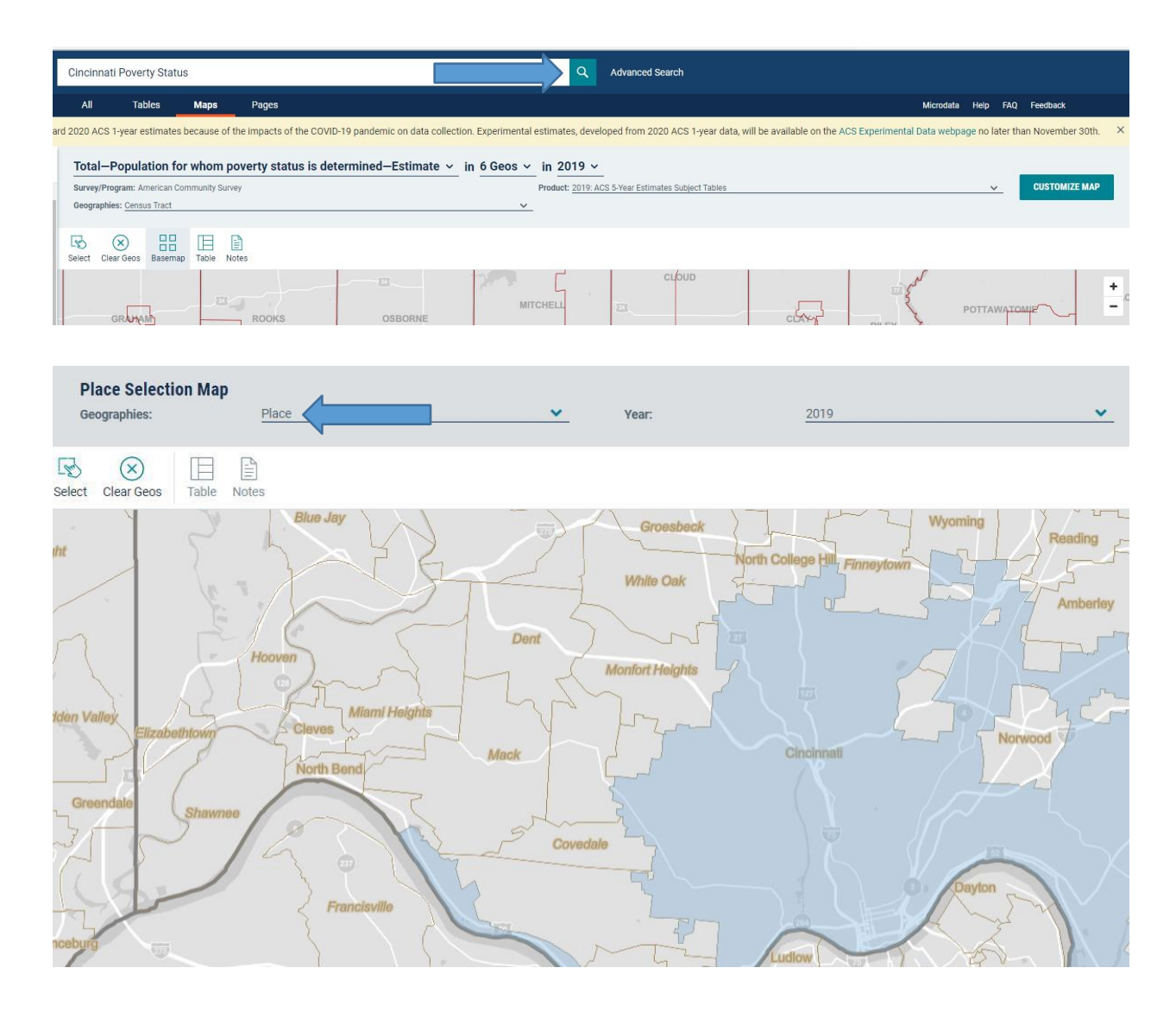

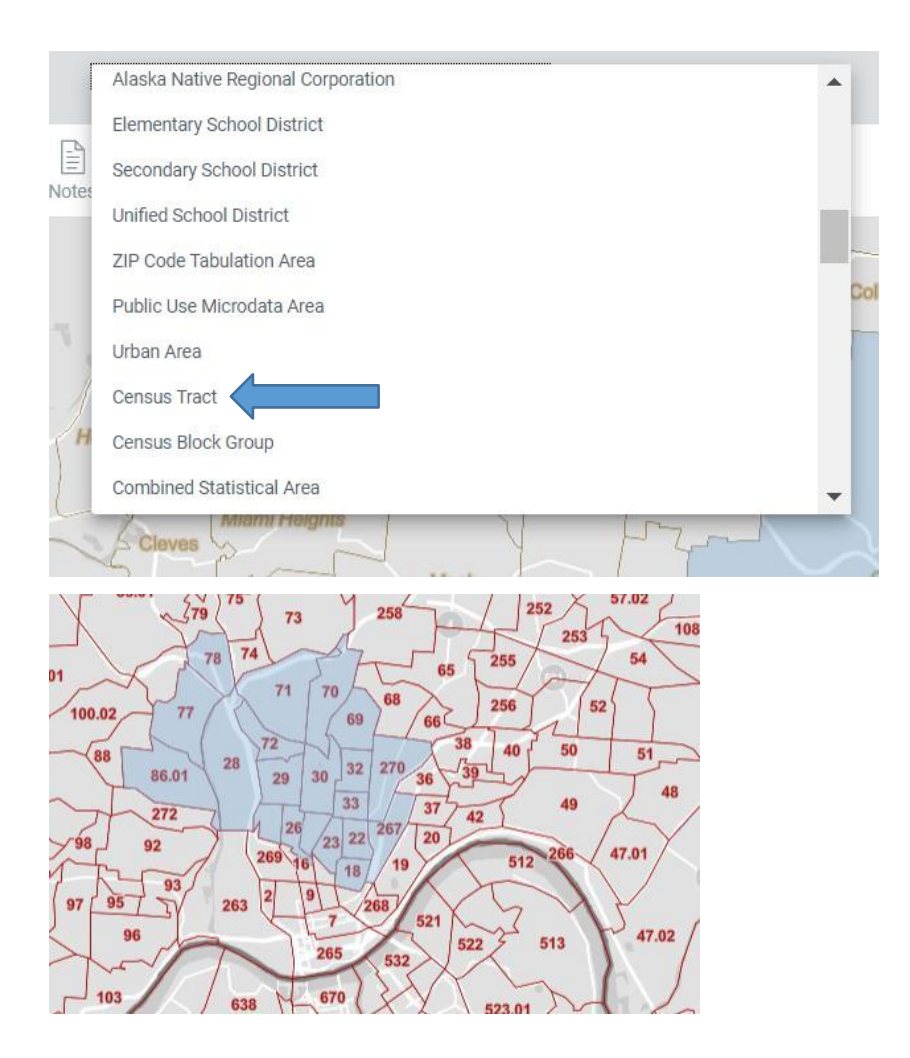

18. Tenga en cuenta que cada vez que pase del mapa a la tabla y de nuevo al mapa, deberá hacer clic en **POVERTY STATUS IN THE PAST 12 MONTHS** a la izquierda del mapa para seguir seleccionando sectores censales.

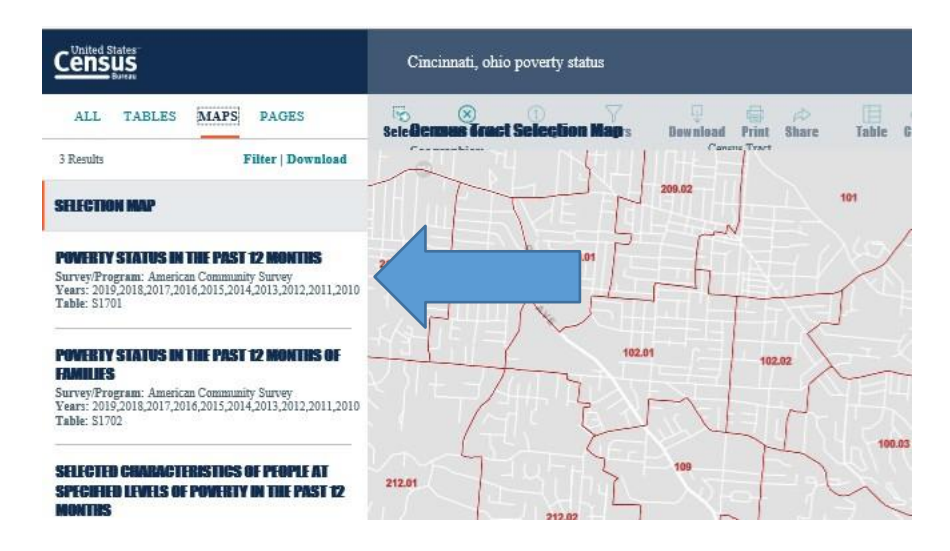

19. Puede eliminar sectores censales con bajas tasas de pobreza haciendo clic en el sector y, luego, en **DeSelect**. Puede ir y venir desde el mapa a la tabla hasta que obtenga un área identificada con una tasa de pobreza global del 25% o superior.

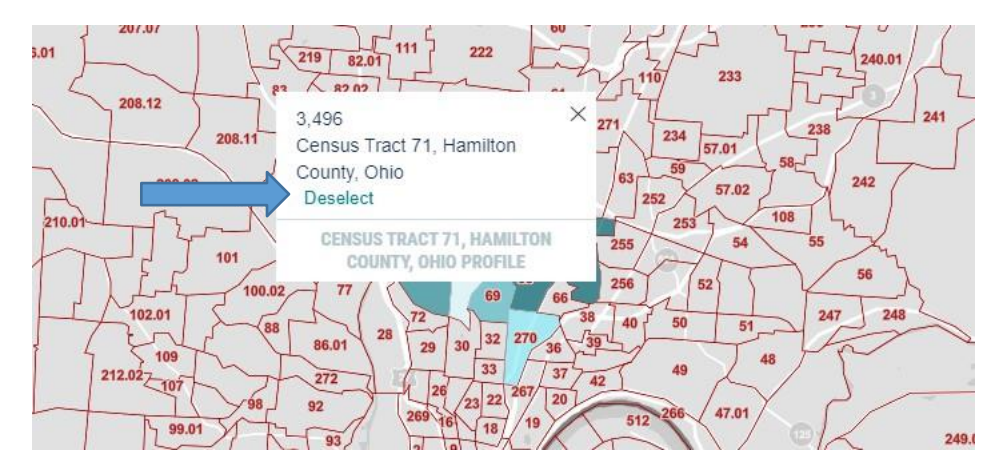

20. Si por alguna razón, después de pasar de la tabla al mapa, la tabla muestra el estado de pobreza de las familias en lugar del estado de pobreza de la población en general, solo tiene que hacer clic en **Poverty Status in the Past 12 Months**, a la izquierda de la tabla, y la tabla cambiará para ofrecerle el estado de pobreza de la población en general.

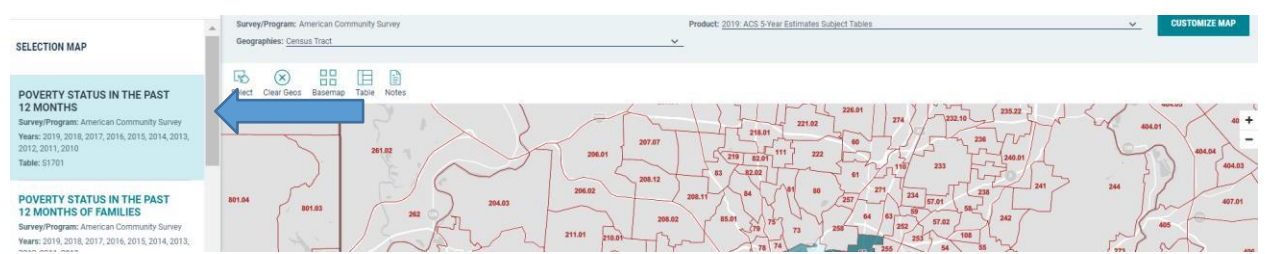

21. Puede guardar su trabajo guardando la tabla en la que estaba trabajando o guardando el mapa, ya que cualquiera de las dos opciones le llevará de vuelta a la otra, o puede guardar ambas. Lo mejor es guardar el mapa. Para guardar la tabla o el mapa, haga clic sobre la URL que aparece en la parte superior de la página y, a continuación, cópiela y péguela, utilizando la herramienta de **Paste** en un documento Word. La URL será demasiado larga para pegarla en un correo electrónico, por eso tiene que pegarla en un documento Word y luego guardarla y enviársela por correo electrónico. Al copiar la URL, asegúrese de hacer clic sobre ella de manera que la copie por completo de una sola vez. Si intenta copiar la URL desplazándose palabra por palabra, no funcionará. Cuando esté listo para volver a trabajar en la tabla o el mapa, solo tiene que hacer clic en la URL que guardó.

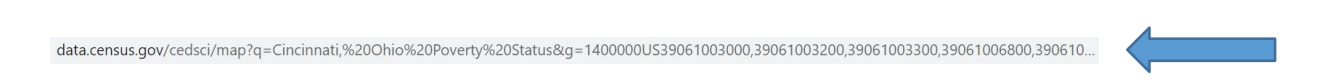

22. Si después de guardar el mapa, la URL le lleva a otro estado, como se describe en el paso 16, simplemente haga clic en la **Q** del borde verde de la parte superior de la pantalla y volverá al mapa de su ciudad. A continuación, tendrá que hacer clic en **Place** o **County** en la parte superior del mapa y volver a seleccionar **Census Tracts** en el menú desplegable y, esto, le llevará de nuevo a su mapa con los sectores censales resaltados que haya seleccionado.